高线低照枪型摄像机用户手册

YC7313-T650

# 高线低照枪型摄像机

#### YC7313-T650

感谢您选用本公司的产品,请您在使用本产品前 仔细阅读用户手册,本用户手册将为您提供正确的安 装和使用说明。

版权声明:

本用户手册版权归天津市亚安科技电子有限公司 所有,未经本公司许可,任何机构和个人不得抄录, 转载其中全部或部分内容。

天津市亚安科技电子有限公司保留因产品性能改 进而对本用户手册修改和更新的权利,更新内容恕不 一一通知用户。您在使用过程中如遇到本手册未能述 及的问题,请与本公司或本公司的合法经销商联系。

您可以随时登录本公司的网站,我公司网址如下: http://www.yaan.com.cn,了解相关产品的最新消息。

# 目录

| 1 安全注意事项       | 1  |
|----------------|----|
| 2 产品介绍         | 3  |
| 2.1 产品应用       | 3  |
| 2.2 产品特点       | 3  |
| 2.3 技术参数       | 4  |
| 3 安装           | 5  |
| 3.1 接口说明       | 5  |
| 3.2 连接说明       | 7  |
| 3.2.1 外观介绍     | 7  |
| 3.2.2 结构示意图    | 7  |
| 3.2.3 安装前确认    | 8  |
| 3.2.4 镜头的连接    | 8  |
| 3.2.5 电源及视频的连接 | 9  |
| 4 菜单操作         | 10 |
| 4.1 菜单操作说明     | 10 |
| 4.2 菜单操作       | 10 |
| 4.2.1 菜单索引     | 10 |
| 4.2.2 菜单设置     | 12 |
| 附件一 常见故障及解决方法  | 23 |
|                |    |

# 1 安全注意事项

- 1.1 摄像机在通电使用前请详细阅读本说明书。请不 要擅自打开摄像机,若有故障,请与当地经销商 或与我公司联系。
- 与本摄像机相配的电源必须是经过安全认证的, 其输出电压、电流、电压极性及工作温度等必须 满足本摄像机要求,否则可能损坏摄像机。
- 1.3 请注意摄像机的工作温度及使用环境要求,避免 在过低或过高温度中使用,一般工作范围为
   -10℃~+50℃,避免浸水及雨淋,尽量减少灰尘 及湿气侵蚀,否则会损坏摄像机或影响性能。
- 1.4 摄像机在使用时要避免阳光直晒、强光直射,否则会损坏 CCD。
- 1.5 在有雷电的情况下使用摄像机时,请注意加装防 雷电设施或拔下电源插头和电缆,这样可防止雷 电对摄像机造成的伤害。
- 1.6 为了摄像机可靠工作并获得满意图像,电源线及 视频电缆线不要太长,否则会因线的损耗导致摄 像机的供电电压或视频信号幅度不足。
- 1.7 本摄像机不能放置在散热器或加热电阻附近。
- 1.8 本摄像机不能置于强磁环境中,如有磁干扰,将

会影响 CCD 性能。

- 请不要将摄像机安装在光照不稳定的环境中,否则可能会影响图像效果。
- 1.10 不要用手触摸 CCD 表面,如果有污物,可用棉 球或镜头纸等擦拭,如果污垢还难以去除,可以 使用以水稀释的中性洗涤剂擦除,切勿使用带腐 蚀性的溶液。
- 1.11 请注意不要将水或其它液体溅到摄像机内部,也 不要让可燃性物品或金属物品掉入摄像机内。如 果摄像机内部有杂质,则可能会导致摄像机故障 或引发火灾或电击。
- 1.12摄像机有灰尘时,使用吹风机将表面的灰尘或脏物吹掉,在灰尘较大环境时建议使用防护罩。
- 1.13 请不要使用挥发性溶剂,如稀释剂、酒精、苯和 杀虫剂,它们会损坏摄像机表面。

#### 高线低照枪型摄像机用户手册

2 产品介绍

YAAN

#### 2.1 产品应用

作为目前的模拟高端监控产品,摄像机 YC7313-T650 的清晰度可达到 650TVL,较高的清晰度使得该 款摄像机可广泛应用于各种场所,如交通路口、飞机 场、火车站、博物馆、学校、超市等。该摄像机最低 照度可达 0.01LUX/F1.2,在夜间同样可以获得较好的 图像效果。

2.2 产品特点

- 日夜转换功能:根据白天和晚上光线的强弱,自 动调整彩色模式和黑白模式。
- 2. 电子快门: 电子快门 1/50~1/10000 可选。
- 隐私区域遮蔽:此项功能可以设置屏幕上需要遮蔽的区域,以保护隐私。
- DC 镜头驱动: DC 镜头驱动功能,可安装 DC 驱动的自动光圈镜头。
- 5. OSD 菜单操作:可根据摄像机尾板上的按钮轻松 设置摄像机的参数。
- 附加功能:动域检测、镜像功能、设置图像锐度、 隐私区域屏蔽等功能,可通过不同的应用来选择。

# 2.3 技术参数

#### 表 2-1 主要技术指标

| 型号      | YC7313-T650                 |
|---------|-----------------------------|
| 信号制式    | PAL/NTSC                    |
| CCD 类别  | 1/3" Sony Exview HAD CCD II |
| 分辨率     | 650TVL                      |
| 最低照度    | 0.01Lux/F1.2                |
| 信噪比     | ≥52dB                       |
| 视频输出幅度  | 1.0Vp-p/75Ω                 |
| 镜像功能    | 水平翻转                        |
| 动域检测    | 4个区域设置                      |
| 隐私区域屏蔽  | 4个区域设置                      |
| 锐度控制    | 0~255 可调                    |
| 增益控制    | 自动1手动                       |
| 白平衡控制   | ATW/单按/用户 1/用户 2/抑制色滚/手动    |
| 逆光补偿    | 逆光补偿/关/高亮度补偿                |
| 电子快门    | 自动1手动                       |
| 同步方式    | 内同步                         |
| 语言      | 中,英,日,德,法,俄,葡萄牙,西班牙文        |
| 镜头驱动模式  | DC                          |
| 镜头接口    | C/CS 接口                     |
| 工作电压    | DC12V(AC24V)±10%            |
| 工作环境温湿度 | 温度:-10℃~+50℃ 湿度:≤80%        |

### 高线低照枪型摄像机用户手册

3 安装

YAAN

3.1 接口说明

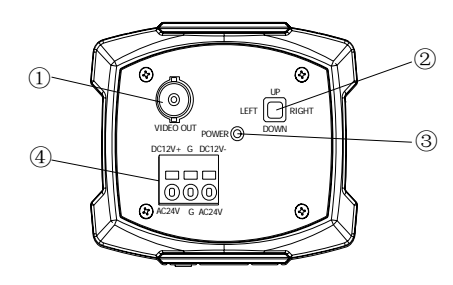

图 3-1 尾板端口

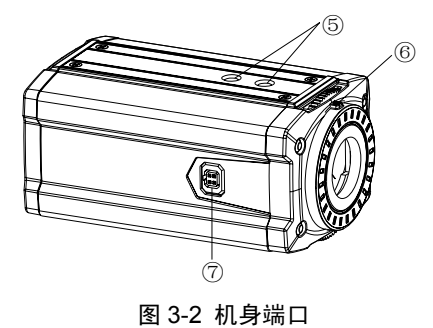

.....

①-视频输出接口

1.0Vp-p/75Ω视频信号由此接口输出。

②-菜单按键

#### 高线低照枪型摄像机用户手册

控制摄像机菜单功能,"按压"按键为进入菜单和 确认功能,"UP"、"DOWN"、"LEFT"、"RIGHT" 分别为"向上"、"向下"、"向左"、"向右"控制 菜单。

③-电源指示灯

当电源正常接通时,此指示灯亮,为红色。

④-电源正极接口

输入电压为 DC12V 和 AC24V 自适应。

⑤-英制螺钉孔

用于固定摄像机。

⑥-后焦调节顶丝

调节摄像机后焦。

⑦-自动光圈镜头接口

用于连接和控制自动光圈镜头。

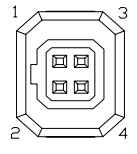

图 3-3 自动光圈镜头插座

### 表 3-1 自动光圈接口定义

| 引脚 |       | 定义           |
|----|-------|--------------|
| 1  |       | DAMP-        |
| 2  | DC 驱动 | DAMP+        |
| 3  |       | DRIVE+       |
| 4  |       | DRIVE- (GND) |

3.2 连接说明

3.2.1 外观介绍

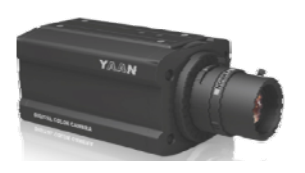

图 3-4 摄像机外观

3.2.2 结构示意图

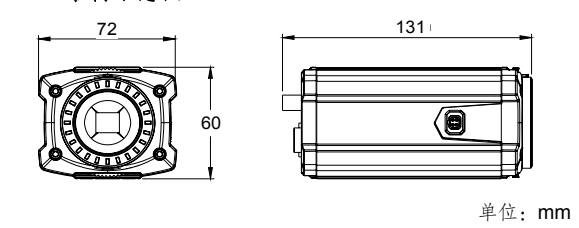

图 3-5 摄像机尺寸图

# 3.2.3 安装前确认

打开产品包装箱,确认表 3-2 产品配件是否齐全, 如有缺失情况,请与供货商联系。请妥善保存本产品 原包装材料,以便出现问题时,将本产品使用原包装 材料包装好,寄给供货商处理。

# 注: 使用非原包装材料可能会导致本产品在运输途中 意外损坏,从而导致额外费用的发生。

#### 表 3-2 产品配件

| 序号 | 名称             | 数量 | 备注       |
|----|----------------|----|----------|
| 1  | 说明书            | 1  |          |
| 2  | 1.3mm 内六方扳手    | 1  | 固定后焦调节顶丝 |
| 3  | 4 针自动光圈插座      | 1  | 备用       |
| 4  | 英制螺钉 1/4"-1/4G | 2  | 安装摄像机    |
| 5  | CS 接圈          | 1  | 安装C接口镜头  |

#### 3.2.4 镜头的连接

镜头需单独购买,可以安装手动光圈镜头、自动 光圈镜头。镜头接口 CS、C 接口可选,配用 C 接口 镜头时需要增加一个 5mm 的 C/CS 接口转接环。建 议使用 DC 驱动的自动光圈镜头以获得最佳效果。自 动光圈镜头连接如图 3-6。

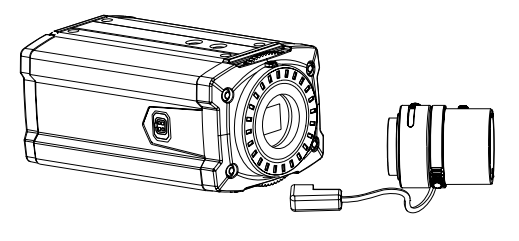

图 3-6 镜头连接

3.2.5 电源及视频的连接

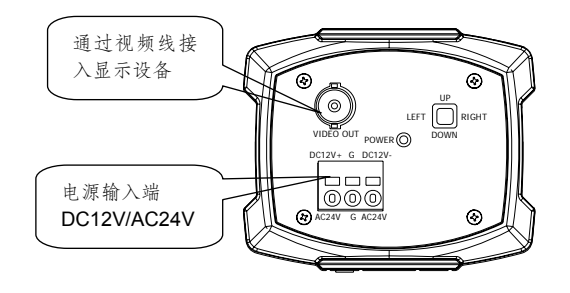

图 3-7 电源及视频连接

# 4 菜单操作 4.1 菜单操作说明

基本操作:通过操作菜单按键进行菜单操作。

- 坐不休下: 远过休下木干汉风近门木干休下。
- 1. "按压"菜单按键:进入菜单或返回到上一级菜单;
- 2. "UP"按钮:将光标向上移动,用于摄像机设置菜 单选择项目;
- 3. "DOWN" 按钮:将光标向下移动,用于摄像机设置 菜单选择项目;
- 4. "LEFT" 按钮:将光标向左移动,用于选择模式和调 整参数水平;
- 5. "RIGHT" 按钮:将光标向右移动,用于选择模式和调 整参数水平。
- 4.2 菜单操作

#### 4.2.1 菜单索引

"按压"菜单按键进入摄像机主菜单。

高线低照枪型摄像机用户手册

| 设定菜单                      |                 |
|---------------------------|-----------------|
| 镜头<br>快门/自动增益控制           | 手动              |
| 白平衡                       | ATW◀<br>¥       |
| 全九11 公<br>图像调整<br>白话应在阶再现 |                 |
| 动域检测                      | 八<br>开 <b>↓</b> |
| NEXT-↓<br>退出-↓ SA         | VE ALL          |

光标移至"NEXT"选项,"按压"菜单按键进入第 二页主菜单。

| 设定菜单                  |                  |
|-----------------------|------------------|
| 隐私区域屏蔽<br>日/夜模式<br>减噪 | 关<br>自动 <b>↓</b> |
| 援像机标识码<br>同步模式        | 天内同步             |
| 摄像机复位                 | ΨΧ               |
| BACK ┩<br>退出 ┩        | SAVE ALL         |

注: 底纹处为当前光标停留的位置。当调整好的参数

# YAAN 高线低照枪型摄像机用户手册

需保存时,请将光标移至"SAVE ALL"处,"按 压"菜单按键确认,完成保存操作。

#### 4.2.2 莱单设置

1.镜头

镜头默认为手动;

选中镜头项后,按"LEFT/ RIGHT"按钮可循环选择"手动"、"自动"。"手动"模式下参数不可调,在 "自动"模式下可通过"LEFT/ RIGHT"改变自动光圈 参数。

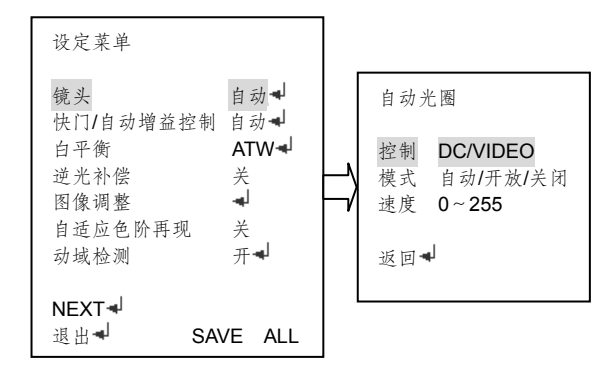

2. 快门/自动增益控制

快门/自动增益控制默认为自动;

选中"快门/自动增益控制"后,按"LEFT/ RIGHT"

#### 高线低照枪型摄像机用户手册

按钮可循环选择"自动"、"手动"。在"自动"模式下 可进行"高辉度"、"低辉度"的调节,在"手动"模 式下可进行"模式"、"快门"、"自动增益"的调节。

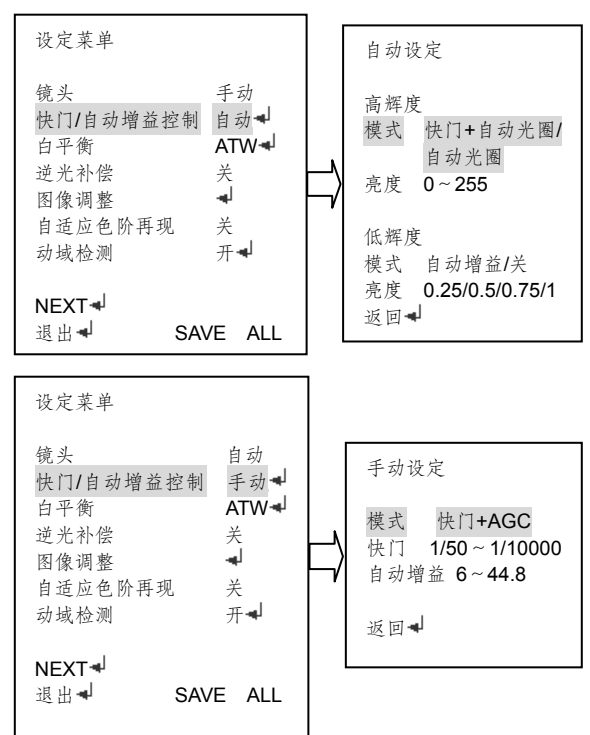

**3**.白平衡

白平衡默认为 ATW;

选中"白平衡"后,按"LEFT/RIGHT"按钮可 循环选择"ATW"、"单按"、"单按锁定"、"用户 1"、 "用户 2"、"抑制色滚"、"手动"。"ATW"模式下可 设置"速度"、"延时控制"、"自动白平衡框"、"环境 设置"参数。"用户 1"、"用户 2"模式下"B 增益"、 "R 增益"可调。"手动"模式下,手动白平衡等级可

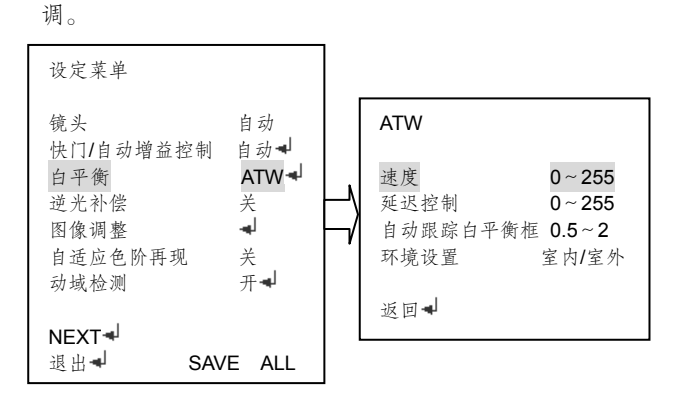

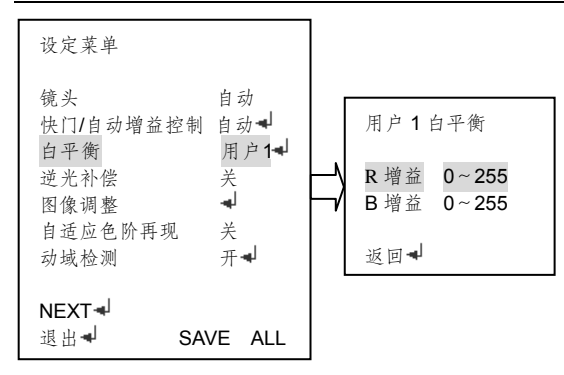

# 注: "用户 2 白平衡" 模式下的菜单与 "用户 1 白平 衡" 模式下菜单相同。

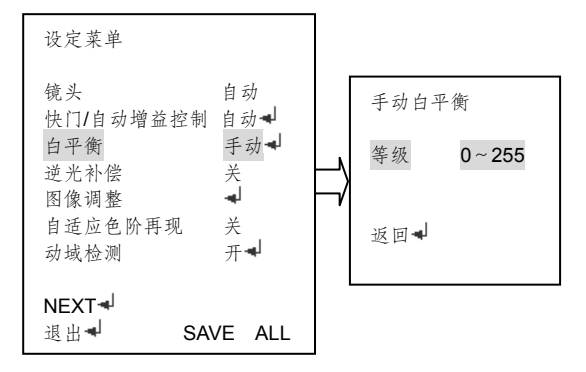

4. 逆光补偿

逆光补偿默认为关;

选中"逆光补偿"后,按"LEFT/RIGHT"按钮 可循环选择"关"、"逆光补偿"、"高亮度补偿"。

5. 图像调整

选中"图像调整"后,"按压"菜单按键进入图像 调整菜单。

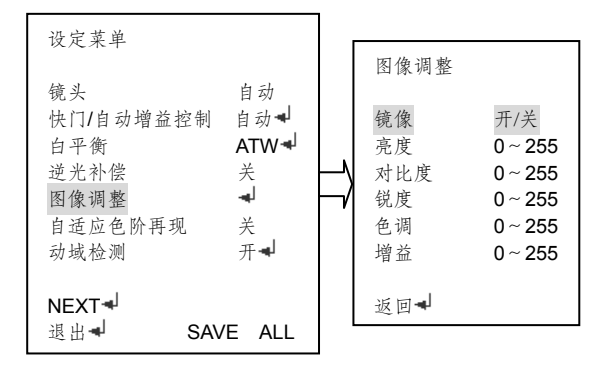

6. 自适应色阶再现

自适应色阶再现默认为关;

选中"自适应色阶再现"后,按"LEFT/RIGHT" 按钮可循环选择"开"、"关"。在"开"模式下可调节 "辉度"、"对比度"。

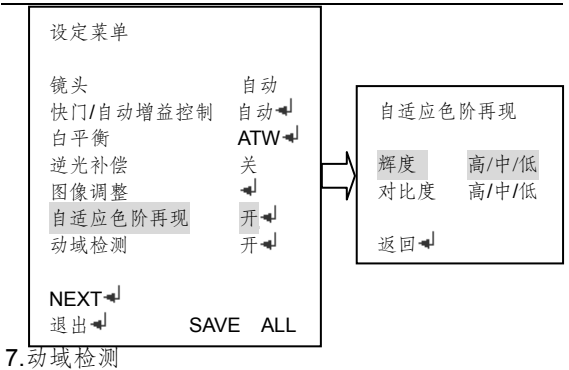

动域检测默认为开;

选中"动域检测"后,按"LEFT/RIGHT"按钮 可循环选择"开"、"关"。在"开"模式下可调整"检 测灵敏度"、"块状显示"、"监视区域"。

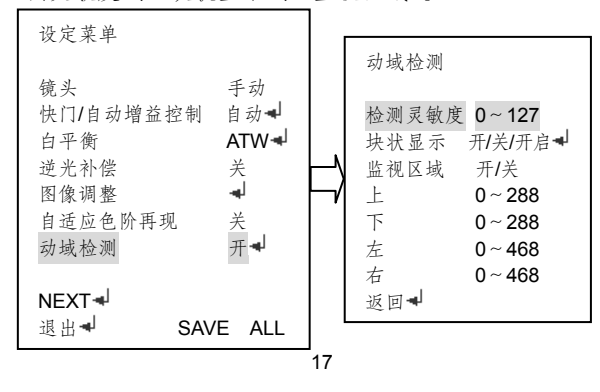

高线低照枪型摄像机用户手册

注:进入"开启"模式,通过"LEFT/ RIGHT/UP/DOWN" 移动光标,选择需要显示的区域,通过"按压"菜 单按键确认被选区域,长"按压"菜单按键返回 上级菜单。

8. 隐私区域屏蔽

隐私区域屏蔽默认为关;

选中"隐私区域屏蔽"后,按"LEFT/RIGHT" 按钮可循环选择"开"、"关"。在"开"模式下可改变 "区域选择"、"区域显示的颜色"、"透明度"、"马赛 克"的设置。

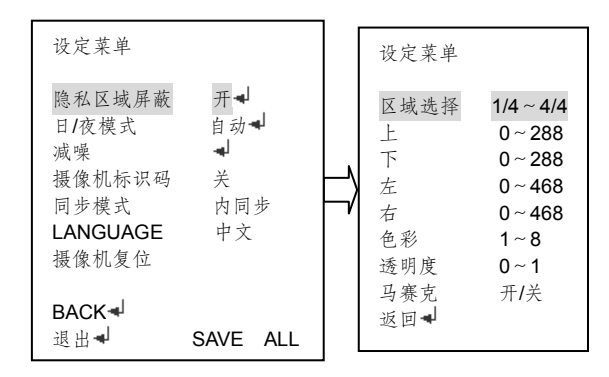

9. 日夜模式

日/夜模式默认为自动;

高线低照枪型摄像机用户手册

选中"日/夜模式"后,按"LEFT/ RIGHT"按钮 可循环选择"自动"、"色彩"、"黑白"。在"自动"模 式下可设置脉冲开与关、日夜转换时间,在"黑白" 模式下可设置脉冲开与关。

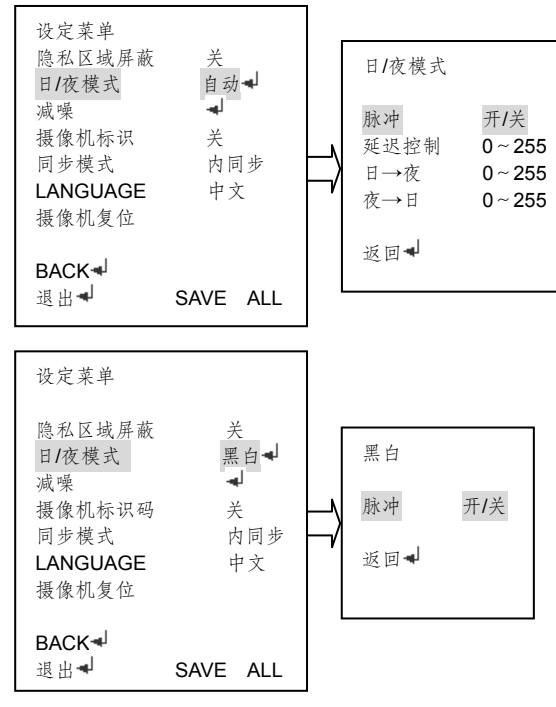

10. 减噪

选中"减噪"后,"按压"菜单按键进入减噪参数 调节菜单。按"LEFT/RIGHT"按钮可循环选择"Y/C"、

"Y"、"C"、"关"。

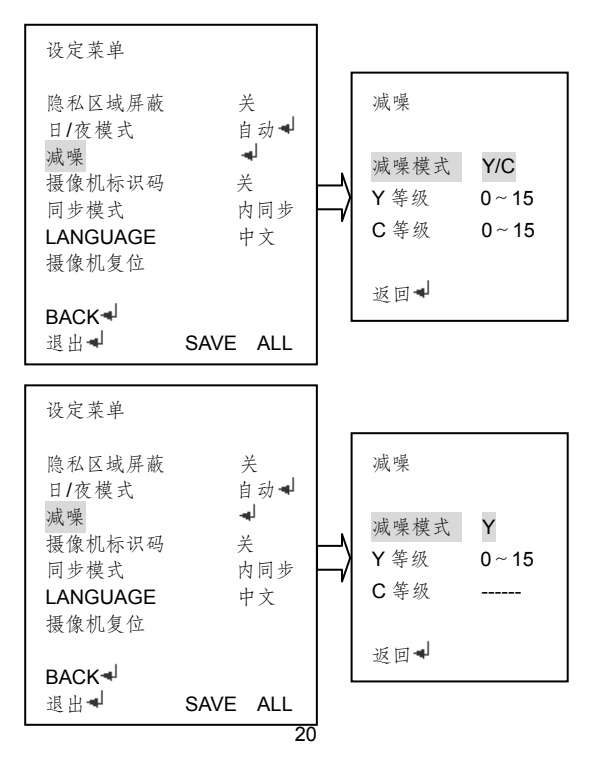

#### 高线低照枪型摄像机用户手册

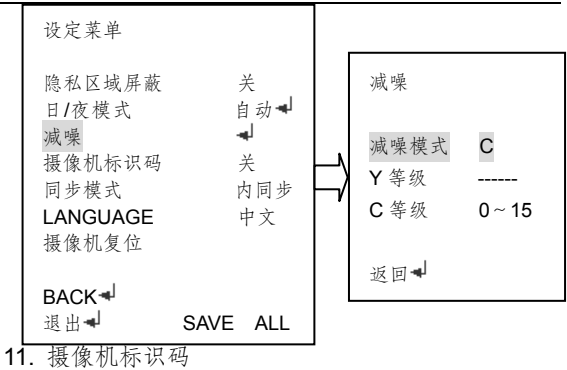

摄像机标识码默认为关;

选中"摄像机标识码"后,按"LEFT/RIGHT"

按钮可循环选择"开"、"关"。进入摄像机标识码"开"

模式,可根据需要设置相应的标识码。

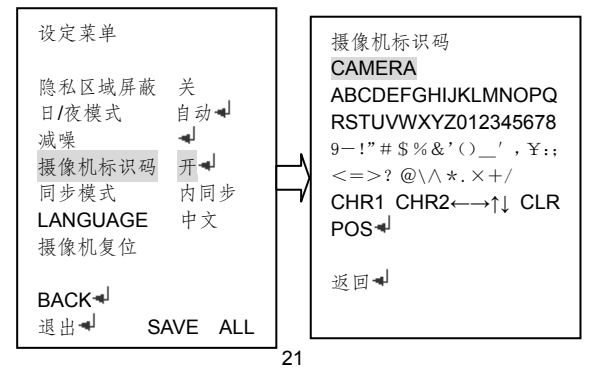

- 注:通过"LEFT/RIGHT/UP/DOWN"按钮选择需要 的字符,"按压"菜单按键确认。"CLR"可清除 标识符中选中的字符,进入"POS"模式后,可 通过"LEFT/RIGHT/UP/DOWN"移动界面中标 识符的位置。
- 同步模式
  同步模式设置为内同步。
- 13. LANGUAGE

LANGUAGE 默认为中文;

选中"LANGUAGE"后,按"LEFT/ RIGHT" 按钮可循环选择"英语"、"日语"、"德语"、"法语" 等八中语言。

14. 摄像机复位

选中摄像机复位选项,"按压"菜单按键,摄像机复位。

#### 高线低照枪型摄像机用户手册

# 附件一 常见故障及解决方法

在摄像机出现故障时,请参考以下的解决方法。 如故障还不能解决,请与本产品的代理商联系。

| 问题       | 解决方法                |
|----------|---------------------|
|          | ·检查电源连接正常           |
| 显示屏上无视频图 | ·检查视频线连接正常          |
| 像        | · 当使用直流驱动自动光圈镜头时, 菜 |
|          | 单"镜头"选为"DC"驱动       |
|          | ·安装洁净的镜头,请用软质布或纸将   |
| 图像不清晰    | 镜头擦拭                |
|          | ·请调整镜头变倍和聚焦         |
|          | ·请调整监视器的对比度         |
|          | ·不要将摄像机的镜头对准强光直照,如  |
|          | 有这种情况,请调整摄像机的位置     |
|          | ·调整监视器光亮度           |
| 图像较暗     | ·调整终端阻抗为 75 欧姆      |
|          | ·选用自动光圈镜头时,调整菜单中"快  |
|          | 门/自动增益控制"内"自动"选项下   |
|          | 的"亮度"               |
|          | ·选用手动镜头时,调整镜头的光圈大小  |

#### 高线低照枪型摄像机用户手册

| 摄像机在使用过程 | ·请确认摄像机的电源是否按要求配置, |
|----------|--------------------|
| 中出现发热或出现 | 检查电源电压             |
| 黑条纹      |                    |
|          | ·检查白平衡的设置          |
| 摄像机的色彩异常 | ·在室内使用有色滚动现象时,将菜单  |
|          | "白平衡"改为"抑制色滚模式",同时 |
|          | "快门/自动增益控制"内的"自动"选 |
|          | 项下"高灰度模式"改为"自动光圈"  |
|          | · 检查摄像机是否正对阳光或荧光灯  |
| 图像出现抖动   | · 检查摄像机的自动光圈镜头是否正常 |
|          | 使用                 |
|          | ·检查镜头与摄像机之间的连线     |
|          | ·图像彩色/黑白切换瞬间有抖动为正常 |
|          | 现象,若需完全消除抖动,可将菜单   |
|          | 中"日夜模式"内的"自动"/"黑白" |
|          | 选项"脉冲"设置为"开"       |